Delaware Institute for Excellence in Early Childhood

## FAMILY CHILD CARE WELLNESS CHALLENGE

## We want to continue supporting you on your wellness journey!

Follow the simple steps below to join the DIEEC home-based child care team and your fellow FCC educators in a wellness walking challenge:

**Step 1:** Scan the QR code to get started

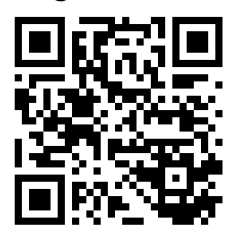

Step 2:

Click on the **"Register Now"** button to create an EverWalk account to participate in the walking challenge.

This will appear as a green/blue button on the right side of your screen.

Step 3: Fill out the required information to create your EverWalk account:

My username: \_\_\_\_\_ My Password: \_\_\_\_\_ Then, click "register" to complete the creation of your new account.

## You're in! Next up: getting set up on the Walker Tracker mobile app.

- Step 4: In the section of the page that titled "Want to use Walker Tracker on Mobile?," click on the iOS or Android button to download the Walker Tracker app to your mobile device.
- **Step 5:** Once you've downloaded the app, create your Walker Tracker account by making a username and password this will be different from your EverWalk login.
- **Step 6:** Get connected! Share your username with friends, and request DIEEC home-based child care support team staff as friends.

<u>Check out this video</u> for a point-of-view tutorial for getting set up.

Need support getting started? We're happy to help!

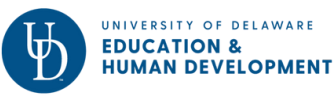

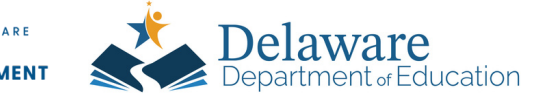

(302) 831-3239 ecinstitute@udel.edu @uddieec <u>dieec.udel.edu/family-child-care</u>